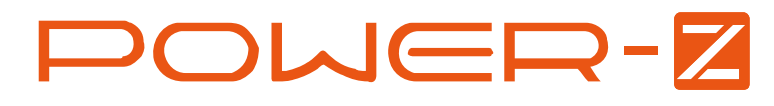

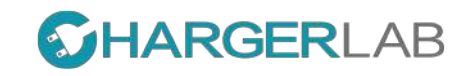

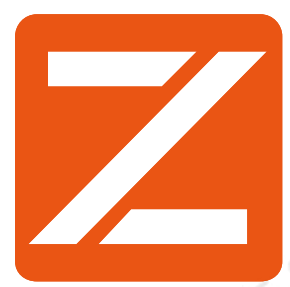

# Manual

V1.0

2017.5

## 

| HID<br>Communication<br>port             | Menu Left/- Right/+                                                                |
|------------------------------------------|------------------------------------------------------------------------------------|
|                                          | POWER-2<br>Copyright (C) 2017<br>LYSstudio Vision 1.0<br>HTTP://WWW.CHARGERLAB.com |
| General Technical Specificat             | ions                                                                               |
| Main Control IC                          | Cortex <sup>™</sup> -M3 72MHz                                                      |
| Display screen                           | OLED 128X64 50Hz(Refresh rate 50/s)                                                |
| Internal storage memory<br>life          | About 30 years random storage algorithm                                            |
| Operating temperature                    | 0-40C°                                                                             |
| Interface                                | USBA、Micro USB、TYPE-C                                                              |
| Long-term Stability                      | ±50ppm/1000Hrs                                                                     |
| Dimension (Length X<br>Width X High)     | 62X24X12                                                                           |
| Weight                                   | 20g                                                                                |
| Power Supply Type                        | HID port 5V ,other port self pickup electricity 3.7-24V                            |
| Maximum input voltage<br>except HID port | 24V                                                                                |
| Working current                          | 4-15mA (Standby 3mA@5V)                                                            |
| QC2.0 QC3.0 Test Sniffing                | Support                                                                            |
| Power Delivery Test sniffing             | Support<br>Pro version support PD2.0 protocol packet<br>capture                    |
| Typical interface contact resistance     | TYPE-C to TYPE-C 28m $\Omega$ / TYPE-A to TYPE-A 30m $\Omega$                      |
| Line resistance evaluate                 | Support                                                                            |
| Offline data                             | 2560 X 5 group 512KBIT memory                                                      |

| Functional<br>Technical<br>Specifications | Range                | Resolution          | Basic errors  |
|-------------------------------------------|----------------------|---------------------|---------------|
| VBUS Voltage                              | 0-24V                | 0.1mV               | ±0.05%+5d (L) |
| LOAD Current                              | 0-5A                 | 0.1mA               | ±0.05%+5d (L) |
|                                           |                      |                     |               |
| Capacity/Power                            | 0-199999Ah/Wh        | 0.0001mAh/mWh       | ±0.2%         |
| Accumulate 1 tim                          | ne every 100ms, writ | e to memory every 3 | 6s            |

"L" means the data observed at the main interface when sampling low speed

| Function Featu                      | ıres                                                                                                    |
|-------------------------------------|----------------------------------------------------------------------------------------------------|
| High<br>accuracy<br>measuremen<br>t | Internal typical 0.02% accuracy measurement error and typical 10ppm temperature drift ADC chip. The performance is better than MCP3421.In order to ensure the accuracy of the current sampling, use a high quality typical temperature drift of 20ppm 3W power rate sampling resistance. Up to 0.01% reading error.                                                                 |
| Fast<br>measuremen<br>t             | While guaranteed accuracy, fast speed sampling, each 10mS gather the voltage and current data, 10 times faster than the other manufacturers, high-speed sampling to test the power supply's output ripple, response speed, noise and other data.                                                                                                    |
| Ripple Test                         | A function similar to Oscilloscopes, actually different to<br>Oscilloscopes in measurement speed, can meet the usually test<br>ripples frequency lower than 50Hz                                                                                                    |
| Off-line<br>curve                   | Internal mass storage memory, total 5 record groups, record maximum 50 hours each group. Can test the charge curve of electrical equipment, the save interval can be manual set.                                                                                                    |
| Upper<br>System APP                 | Powerful PC communication software, features such as: online data/offline data management , calibrate , firmware update, no driver needed, plug and play. Pro version can test PD2.0 protocol, monitor the data on cc wires and decode display. For example, can capture the 10 packets of Mac's handshake, decode and display each packet in characters, suitable for development. |
| QC Protocol<br>Test                 | Sniff the USB interface of power adapter whether support QC2.0 $\sp{3.0}$ or not                                                                                                    |
| PD Protocol<br>Test                 | Internal PD communication chip, Pro version can capture data<br>through PC communication software, the Standard version also<br>can monitor and sniff the power bank or power adapter's USB<br>interface whether support PD2.0 protocol or not                                                                                                    |
| Plentiful<br>interfaces             | Total 6 USB interfaces, one is HID communication and<br>independent power supply, two Type-C USB interfaces consist a<br>pair for Type-C test and PD communication, two Micro USB<br>interfaces can test old standard data cables, two Type-A interface<br>is common use test interfaces.                                                                                           |

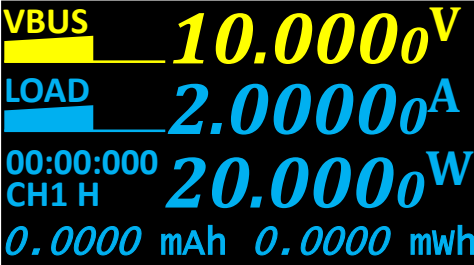

Gauge

Record

Save space 10.8S

Max record 7.68H

Run rules

Run rules

Message

Auto Run

**Auto Stop** 

End time

Sample per

second

<run

### **10.0000<sup>V</sup>** Main screen1 : Big font Histogram **Measurement information**

| <b>000</b> 0 <sup>W</sup> | Menu button       | Click enter <b>Gauge measurement</b> screen,<br>press to start or stop continue current storage<br>channel measurement                                                                                 |
|---------------------------|-------------------|----------------------------------------------------------------------------------------------------|
| 0000 mWh                  | Left Right button | Switch to other main screen                                                                                                    |
|                           | 00 : 00 : 000     | Time of measurement<br>, Accumulate the voltage and current data<br>every 100mS                                                                                                    |
|                           | CH1               | Identify the internal record channel , total 5<br>channels, each channel record the capacity ,<br>power , measurement time, offline curve,CH1<br>is the first channel                                  |
|                           | н                 | Sample speed High(H) Middle(M)Low(L) for<br>voltage sampling, high speed increase<br>response speed will increase the power<br>consumption, low speed can guarantee better<br>accuracy and resolution. |
|                           | VBUS、LOAD         | VBUS stand for voltage of USB interface,<br>LOAD stand for current of load                                                                                                    |
|                           | Menu screen1      | : Gauge measurement                                                                                                    |
|                           | Menu button       | ①Switch next menu option ②Quit                                                                                                    |
|                           | Left Right button | ①Manage storage channel ②Start,Stop ③<br>delete information                                                                                                    |
|                           | Menu screen2 :    | Record Curve                                                                                                    |
| d                         | Menu button       | ①Switch next menu option ②Quit modify area                                                                                                    |
| L0.8S                     | Left Right button | ①Change record interval                                                                                                    |
| 7.68H                     | Save space        | Save intervals, min 3.6s,max 72s                                                                                                    |
|                           | Max record        | Maximum record time, when record reach<br>Save space X 2560 time will discard the<br>subsequent data                                                                                                   |
| es                        | Menu screen3.     | 4:Run rules                                                                                                    |
|                           | Menu button       | Switch next menu ontion                                                                                                    |
| 0.100A                    | Left Right button | (1)Open/Close (2)Change current threshold                                                                                                    |
| ON<br>0.050A              | Auto Run          | Open this feature will automatic measure<br>when load current exceed threshold preset<br>such as 0.1A measurement don't create a                                                                       |
| es                        |                   | new channel, will stay the channel which<br>Gauge choosed                                                                                                    |
| ON<br>00:10               | Auto Stop         | This parameter must small than value of Auto<br>Run , will stop measurement when load<br>current less than threshold preset such as<br>0.05A.                                                          |
| ISPS<br> e                | End time          | Auto stop time, this parameter restrict the maximum record time, maximum 10 hours, suitable for precisely control measurement time.                                                                    |
|                           | Sample per second | The number of data sampled per second,<br>actually this is the number of filtering, the<br>greater the value of the refresh rate faster                                                                |

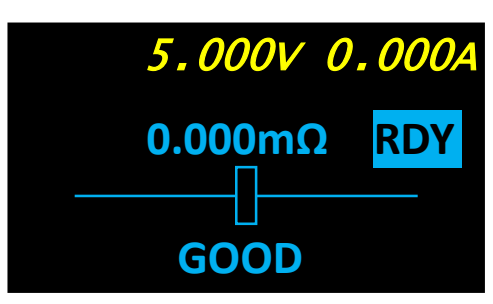

4.856V 0.000A

9.056V 0.812A

HVDCP QC2.0 9V

()<sup>2.0</sup> 9.056V 0.812A

0.00

0.00

5.00

1.00

D+3.28 D-0.60

D+3.28 D-0.60

#### Main screen2 : Evaluate the line resistance of the charge cables and the line compensate ability of power adapter

| Menu button                                                                                                    | Ignore                                                                                                    |
|----------------------------------------------------------------------------------------------------|----------------------------------------------------------------------------------------------------|
| Left Right button                                                                                                    | Switch to other main screen                                                                                                    |
| RDY                                                                                                    | Automatic calibrate when current is 0, RDY indicate for ready to test . Connect load to increase current for evaluate the line performance.                                                                                                    |
| 0.000mΩ                                                                                                    | The resistance measured, the greater the worse                                                                                                    |
| GOOD                                                                                                    | Inferior Ordinary Good<br>Quality Gold Artifact evaluate line<br>compensate ability of power adapter                                                                                                    |
| Main screen3 :                                                                                                    | Micro oscilloscope VBUS Curve                                                                                                    |
| Menu button                                                                                                    | Adjust the speed and type of curve                                                                                                    |
| Left Right button                                                                                                    | Switch to other main screen                                                                                                    |
| Curve speed                                                                                                    | Total 4 levels, maximum 100SPS sample speed                                                                                                    |
| Curve type                                                                                                    | Can only display voltage or current, decrease<br>display speed                                                                                                    |
|                                                                                                    |                                                                                                    |
| Main screen4 :<br>Curve                                                                                                    | Micro oscilloscope D+、D-                                                                                                    |
| Main screen4 :<br>Curve<br>Menu button                                                                                                    | Micro oscilloscope D+、D-<br>Test QC2.0、3.0 protocol                                                                                                    |
| Main screen4 :<br>Curve<br>Menu button<br>Left Right button                                                                                      | Micro oscilloscope D+、D-<br>Test QC2.0、3.0 protocol<br>Switch to other screen                                                                                                    |
| Main screen4 :<br>Curve<br>Menu button<br>Left Right button<br>HVDCP                                                                             | Micro oscilloscope D+、D-<br>Test QC2.0、3.0 protocol<br>Switch to other screen<br>Charge protocol information                                                                                                    |
| Main screen4 :<br>Curve<br>Menu button<br>Left Right button<br>HVDCP<br>Sniff mode                                                               | Micro oscilloscope D+、D-<br>Test QC2.0、3.0 protocol<br>Switch to other screen<br>Charge protocol information<br>Current support QC2.0, Q3.0, will support<br>more protocols in future                                                                                                    |
| Main screen4 :<br>Curve<br>Menu button<br>Left Right button<br>HVDCP<br>Sniff mode<br>Main screen4 :<br>test                                     | Micro oscilloscope D+、D-<br>Test QC2.0、3.0 protocol<br>Switch to other screen<br>Charge protocol information<br>Current support QC2.0, Q3.0, will support<br>more protocols in future<br>QC2.0/3.0 Quick charge protocol                                                                                              |
| Main screen4 :<br>Curve<br>Menu button<br>Left Right button<br>HVDCP<br>Sniff mode<br>Main screen4 :<br>test<br>Menu button                      | Micro oscilloscope D+、D-<br>Test QC2.0、3.0 protocol<br>Switch to other screen<br>Charge protocol information<br>Current support QC2.0, Q3.0, will support<br>more protocols in future<br><b>QC2.0/3.0 Quick charge protocol</b><br>Press to test QC2.0、3.0 protocol of power<br>adapter                               |
| Main screen4 :<br>Curve<br>Menu button<br>Left Right button<br>HVDCP<br>Sniff mode<br>Main screen4 :<br>test<br>Menu button<br>Left Right button | Micro oscilloscope D+、D-<br>Test QC2.0、3.0 protocol<br>Switch to other screen<br>Charge protocol information<br>Current support QC2.0, Q3.0, will support<br>more protocols in future<br><b>QC2.0/3.0 Quick charge protocol</b><br>Press to test QC2.0、3.0 protocol of power<br>adapter<br>Change voltage applied for |

## 

| 5.050                                                                                                    | V 3.001A                                                                                              | Main screen5 :                                                                                                    | PD communication monitor                                                                                                    |
|----------------------------------------------------------------------------------------------------|----------------------------------------------------------------------------------------------------|----------------------------------------------------------------------------------------------------|----------------------------------------------------------------------------------------------------|
| Monitor                                                                                                    | 5.00V 3.0A                                                                                            | screen                                                                                                    |                                                                                                    |
| CC1                                                                                                    | 9.00V 3.0A                                                                                            | Menu button                                                                                                    | Switch between monitor or sniff mode                                                                                                    |
| Source Cap                                                                                                    | 15.0V 2.0A                                                                                            | Left Right button                                                                                                    | Switch to other main screen                                                                                                    |
| 5.050                                                                                                    | V 3.001A                                                                                              | Monitor                                                                                                    | Monitor mode(default) only monitor data<br>packets on CC wires, if CC wires doesn't<br>connect will cause<br>Intermittent power failure                                                                                                    |
| CC2<br>Request                                                                                                    | 9.00V 3.0A<br>15.0V 2.0A                                                                              | Sniffer                                                                                                    | Sniff mode , automatic sent handshake packet<br>when press button, can change SRC Fixed<br>Supply PDO                                                                                                    |
| 2.00/2.00A                                                                                                    | 20.0V 1.5A                                                                                            | CC1、CC2                                                                                                    | The CC wire current used for communication, automatic change                                                                                                    |
|                                                                                                    |                                                                                                    | Source Cap                                                                                                    | <b>Source or Sink</b> packet of PD communication protocol                                                                                                    |
|                                                                                                    |                                                                                                    | Request                                                                                                    | Upper layer requests to change to a different<br>power supply from Source.<br>We send a new REQUEST message to the<br>Source and the upper layer can start using the<br>new power supply                                                                                                    |
| Powe                                                                                                    | ER- <mark>Z</mark>                                                                                    | Main screen6 :                                                                                                    | About Logo Help information                                                                                                    |
|                                                                                                    |                                                                                                    | Menu button                                                                                                    | click enter System Setting screen                                                                                                    |
| Copyright (C) 201                                                                                                    | 7                                                                                                    | Left Right button                                                                                                    | Switch to other main screen                                                                                                    |
| LYSstudio Visio<br>www.chargerlat                                                                                                    | n 1.0<br>5.com                                                                                        | Website                                                                                                    | www.chargerlab.com My blog website ,can obtain more help information                                                                                                    |
| Scro                                                                                                    | on                                                                                                    | System setting                                                                                                    | 1 · Screen narameters                                                                                                    |
|                                                                                                    |                                                                                                    | oystem setting.                                                                                                    |                                                                                                    |
| Brightness                                                                                                    | 60                                                                                                    | Menu button                                                                                                    | Switch to next screen                                                                                                    |
| Brightness<br>Saver                                                                                                    | 60<br>OFF                                                                                             | Menu button<br>Left Right button                                                                                                    | Switch to next screen         ①Change screen brightness level ②Open screen saver mode ③Standby time                                                                                                    |
| Brightness<br>Saver                                                                                                    | 60<br>OFF                                                                                             | Menu button<br>Left Right button<br>Brightness                                                                                                    | Switch to next screen<br>①Change screen brightness level ②Open<br>screen saver mode ③Standby time<br>Screen brightness, step 5 range from 0 to 100                                                                                                    |
| Brightness<br>Saver<br>Sleep 1 hou                                                                                                    | 60<br>OFF<br>rs                                                                                       | Menu button<br>Left Right button<br>Brightness<br>Saver                                                                                                    | Switch to next screen①Change screen brightness level ②Open<br>screen saver mode ③Standby timeScreen brightness, step 5 range from 0 to 100Screen saver mode                                                                                                    |
| Brightness<br>Saver<br>Sleep 1 hou<br>Calibra<br>VBUS : 10.0                                                                                                    | 60<br>OFF<br>rs<br>tion                                                                               | Menu button<br>Left Right button<br>Brightness<br>Saver<br>Sleep                                                                                                    | Switch to next screen①Change screen brightness level ②Open<br>screen saver mode ③Standby timeScreen brightness, step 5 range from 0 to 100Screen saver modeStandby time, for example enter standby<br>mode 1 hours later, still measure                                                                                                    |
| Brightness<br>Saver<br>Sleep 1 hou<br>Calibra<br>VBUS : 10.0<br>VREF : 10.00                                                                                                    | 60<br>OFF<br>rs<br>tion<br>000<br>002                                                                 | Menu button<br>Left Right button<br>Brightness<br>Saver<br>Sleep<br>System setting                                                                                                    | Switch to next screen<br>①Change screen brightness level ②Open<br>screen saver mode ③Standby time<br>Screen brightness, step 5 range from 0 to 100<br>Screen saver mode<br>Standby time, for example enter standby<br>mode 1 hours later, still measure<br><b>3 : Calibration parameters</b>                                                                                                    |
| Brightness<br>Saver<br>Sleep 1 hour<br>Calibra<br>VBUS : 10.0<br>VREF : 10.00<br>AUTO CAL                                                                                                    | 60<br>OFF<br>rs<br>tion<br>000<br>002<br>R                                                            | Menu button<br>Left Right button<br>Brightness<br>Saver<br>Sleep<br>System setting<br>Menu button                                                                                                    | Switch to next screen<br>①Change screen brightness level ②Open<br>screen saver mode ③Standby time<br>Screen brightness, step 5 range from 0 to 100<br>Screen saver mode<br>Standby time, for example enter standby<br>mode 1 hours later, still measure<br><b>3 : Calibration parameters</b><br>Switch to next screen                                                                                                    |
| Brightness<br>Saver<br>Sleep 1 hou<br>Calibra<br>VBUS : 10.0<br>VREF : 10.00<br>AUTO CAL<br>GAIN : 1.000                                                                                                    | 60<br>OFF<br>rs<br>tion<br>000<br>002<br>R<br>018<br>tion                                             | Menu button<br>Left Right button<br>Brightness<br>Saver<br>Sleep<br>System setting<br>Menu button<br>Left Right button                                                                                    | Switch to next screen<br>①Change screen brightness level ②Open<br>screen saver mode ③Standby time<br>Screen brightness, step 5 range from 0 to 100<br>Screen saver mode<br>Standby time, for example enter standby<br>mode 1 hours later, still measure<br><b>3 : Calibration parameters</b><br>Switch to next screen<br>①Adjust reference voltage ②One key<br>calibrate ③Manual adjust gain                                                                                                    |
| Brightness         Saver         Sleep 1 hou         Calibra         VBUS : 10.0         VREF : 10.00         AUTO CAL         GAIN : 1.000         Calibra                                                                                                    | 60<br>OFF<br>rs<br>tion<br>000<br>002<br>R<br>018<br>tion                                             | Menu button<br>Left Right button<br>Brightness<br>Saver<br>Sleep<br>System setting<br>Menu button<br>Left Right button<br>VBUS                                                                            | Switch to next screen         ①Change screen brightness level ②Open screen saver mode ③Standby time         Screen brightness, step 5 range from 0 to 100         Screen saver mode         Standby time, for example enter standby mode 1 hours later, still measure <b>3 : Calibration parameters</b> Switch to next screen         ①Adjust reference voltage ②One key calibrate ③Manual adjust gain         Voltage measured                                                                                                    |
| ScreeBrightnessSaverSleep 1 houCalibraVBUS : 10.0VREF : 10.00AUTO CALGAIN : 1.000CalibraZERO : 0.000IREF : 2.499                                                                                                    | 60<br>OFF<br>rs<br>tion<br>000<br>002<br>R<br>018<br>tion<br>00 R<br>9                                | Menu button<br>Left Right button<br>Brightness<br>Saver<br>Sleep<br>System setting<br>Menu button<br>Left Right button<br>VBUS<br>VREF                                                                    | Switch to next screen         ① Change screen brightness level ②Open screen saver mode ③Standby time         Screen brightness, step 5 range from 0 to 100         Screen saver mode         Standby time, for example enter standby mode 1 hours later, still measure <b>3 : Calibration parameters</b> Switch to next screen         ① Adjust reference voltage ②One key calibrate ③Manual adjust gain         Voltage measured         Reference voltage input , need very precise voltage source                                                                                                    |
| BrightnessSaverSleep 1 houCalibraVBUS : 10.0VREF : 10.00AUTO CALGAIN : 1.000CalibraZERO : 0.000IREF : 2.499AUTO CAL                                                                                                    | 60<br>OFF<br>rs<br>tion<br>000<br>002<br>R<br>018<br>tion<br>00 R<br>9<br>R                           | Menu button<br>Left Right button<br>Brightness<br>Saver<br>Sleep<br>System setting<br>Menu button<br>Left Right button<br>VBUS<br>VREF<br>AUTO CAL                                                        | Switch to next screen         ①Change screen brightness level ②Open screen saver mode ③Standby time         Screen brightness, step 5 range from 0 to 100         Screen saver mode         Standby time, for example enter standby mode 1 hours later, still measure <b>3 : Calibration parameters</b> Switch to next screen         ①Adjust reference voltage ②One key calibrate ③Manual adjust gain         Voltage measured         Reference voltage input , need very precise voltage source         Press right/+ for one key calibrate                                                                                                    |
| BrightnessSaverSleep 1 houCalibraVBUS : 10.0VREF : 10.00AUTO CALGAIN : 1.000CalibraZERO : 0.000IREF : 2.499AUTO CALGAIN : 1.000                                                                                                    | 60<br>OFF<br>rs<br>tion<br>000<br>002<br>R<br>018<br>tion<br>00 R<br>9<br>R<br>001                    | Menu button<br>Left Right button<br>Brightness<br>Saver<br>Sleep<br>System setting<br>Menu button<br>Left Right button<br>VBUS<br>VREF<br>AUTO CAL<br>ZERO                                                | Switch to next screen         ①Change screen brightness level ②Open screen saver mode ③Standby time         Screen brightness, step 5 range from 0 to 100         Screen saver mode         Standby time, for example enter standby mode 1 hours later, still measure <b>3 : Calibration parameters</b> Switch to next screen         ①Adjust reference voltage ②One key calibrate ③Manual adjust gain         Voltage measured         Reference voltage input , need very precise voltage source         Press right/+ for one key calibrate         Press right/+ for one key set current to 0                                                                                                    |
| BrightnessSaverSleep 1 hourCalibraVBUS : 10.0VREF : 10.00AUTO CALGAIN : 1.000CalibraZERO : 0.000IREF : 2.499AUTO CALGAIN : 1.000Factory                                                                                                    | 60<br>OFF<br>rs<br>tion<br>000<br>002<br>R<br>018<br>tion<br>00 R<br>9<br>R<br>001<br>Reset           | Menu button   Left Right button   Brightness   Saver   Sleep   System setting:   Menu button   Left Right button   VBUS   VREF   AUTO CAL   ZERO   AMPS                                                   | Switch to next screen         ① Change screen brightness level ② Open screen saver mode ③ Standby time         Screen brightness, step 5 range from 0 to 100         Screen saver mode         Standby time, for example enter standby mode 1 hours later, still measure <b>Standby time</b> , for example enter standby mode 1 hours later, still measure <b>Standby time</b> , for example enter standby mode 1 hours later, still measure <b>Standby time</b> , for example enter standby mode 1 hours later, still measure <b>Standby time</b> , for example enter standby mode 1 hours later, still measure <b>Standby time</b> , for example enter standby mode 1 hours later, still measure <b>Standby time</b> , for example enter standby mode 1 hours later, still measure <b>Standby time</b> , for example enter standby mode 1 hours later, still measure <b>Standby time</b> , for example enter standby mode 1 hours later, still measure <b>Standby time</b> , for example enter standby mode 1 hours later, still measure <b>Standby time</b> , for example enter standby mode 1 hours later, still measure <b>Standby time</b> , for example enter standby mode 1 hours later, still measure <b>Standby time</b> , for example enter standby mode 1 hours later, still measure <b>Standby time</b> , for one key calibrate         Press right/+ for one key set current to 0         Current of output load |
| Brightness         Saver         Sleep 1 hou         Calibra         VBUS : 10.0         VREF : 10.00         AUTO CAL         GAIN : 1.000         Calibra         ZERO : 0.000         IREF : 2.499         AUTO CAL         GAIN : 1.000         Factory                        | 60<br>OFF<br>rs<br>tion<br>000<br>002<br>R<br>018<br>tion<br>00 R<br>9<br>R<br>001<br>Reset           | Menu button   Left Right button   Brightness   Saver   Sleep   System setting:   Menu button   Left Right button   VBUS   VREF   AUTO CAL   ZERO   AMPS   System setting:                                 | Switch to next screen         ① Change screen brightness level ② Open screen saver mode ③ Standby time         Screen brightness, step 5 range from 0 to 100         Screen saver mode         Standby time, for example enter standby mode 1 hours later, still measure         Switch to next screen         ① Adjust reference voltage ② One key calibrate ③ Manual adjust gain         Voltage measured         Reference voltage input , need very precise voltage source         Press right/+ for one key calibrate         Press right/+ for one key set current to 0         Current of output load         Standby time for one key set current to 0                                                                                                    |
| ScreeBrightnessSaverSleep 1 hourCalibraVBUS : 10.0VREF : 10.00AUTO CALGAIN : 1.000CalibraZERO : 0.000IREF : 2.499AUTO CALGAIN : 1.000FactoryWarning                                                                                                    | 60<br>OFF<br>rs<br>tion<br>000<br>002<br>R<br>018<br>tion<br>00 R<br>9<br>R<br>001<br>Reset           | Menu button   Left Right button   Brightness   Saver   Sleep   System setting:   Menu button   Left Right button   VBUS   VREF   AUTO CAL   ZERO   AMPS   System setting:   Menu button                   | Switch to next screen         ①Change screen brightness level ②Open screen saver mode ③Standby time         Screen brightness, step 5 range from 0 to 100         Screen saver mode         Standby time, for example enter standby mode 1 hours later, still measure <b>3 : Calibration parameters</b> Switch to next screen         ①Adjust reference voltage ②One key calibrate ③Manual adjust gain         Voltage measured         Reference voltage input , need very precise voltage source         Press right/+ for one key set current to 0         Current of output load <b>3 : FactoryReset parameters</b> Switch to next screen                                                                                                    |
| Brightness         Saver         Sleep 1 hou         Calibra         VBUS : 10.0         VREF : 10.00         AUTO CAL         GAIN : 1.000         IZERO : 0.000         IREF : 2.499         AUTO CAL         GAIN : 1.000         Factory         Warning         Erase all dat | 60<br>OFF<br>rs<br>tion<br>000<br>002<br>R<br>018<br>tion<br>00<br>R<br>9<br>R<br>001<br>Reset<br>a R | Menu button   Left Right button   Brightness   Saver   Sleep   System setting   Menu button   Left Right button   VBUS   VREF   AUTO CAL   ZERO   AMPS   System setting   Menu button   Left Right button | Switch to next screen         ①Change screen brightness level ②Open screen saver mode ③Standby time         Screen brightness, step 5 range from 0 to 100         Screen saver mode         Standby time, for example enter standby mode 1 hours later, still measure <b>3 : Calibration parameters</b> Switch to next screen         ①Adjust reference voltage ②One key calibrate ③Manual adjust gain         Voltage measured         Reference voltage input , need very precise voltage source         Press right/+ for one key calibrate         Press right/+ for one key set current to 0         Current of output load         Switch to next screen         Press right/+ restore reference data and system settings to factory preset                                                                                                    |

#### App introduce Online generate curve

### Dynamic display curve

Curve window area draw curve dynamic axis, calculate the maximum and minimum values in the window(Vp-p\lp-p), Curve will scroll from right to left according to sample time. The figure below displays noise of a standard 2.50000A high fidelity current source, the noise actually is the interior noise of instrument in 100SPS high speed acquisition. Could get better performance if set sample speed to 10SPS .

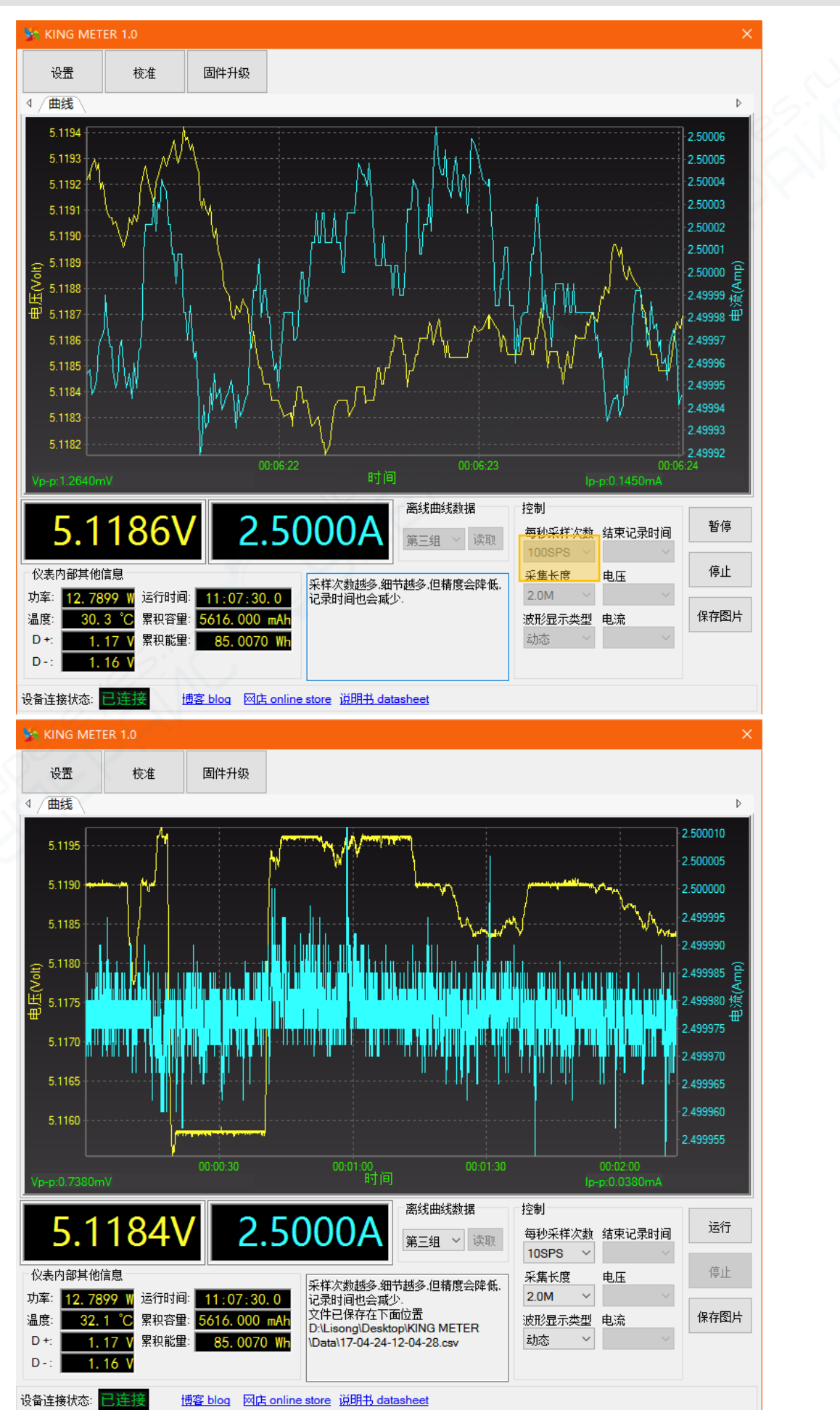

#### App introduce Offline data fetch and generate curve

CumulativeThe time axis of curve remain 0, the curve will continuousdisplay curvecompress

Application case

The figure below displays charge curve of a power bank

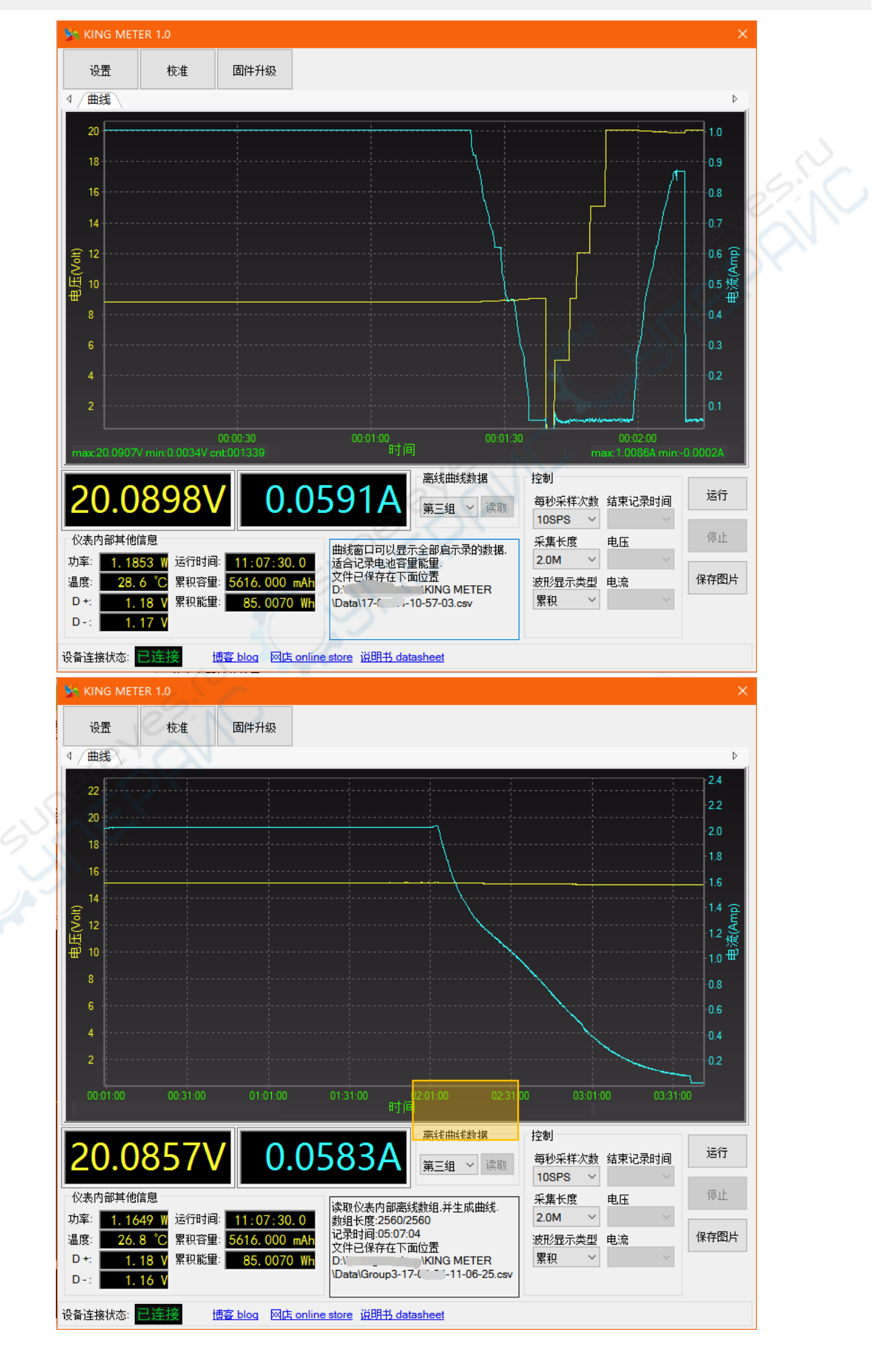